# KAKO SE REGISTRIRATI KAO

# NOVI KORISNIK

1. Korak:

### Otvoriti Internet explorer

| J Google - microsoft internet Explorer             |                                              |                                                   |                                                |
|----------------------------------------------------|----------------------------------------------|---------------------------------------------------|------------------------------------------------|
| atoteka Uređivanje Prikaz Favoriti Alati           | Pomoć                                        |                                                   | 48                                             |
| 🌀 Nazad 🔹 🌍 👻 📕 🖉 🏑                                | 🛛 Pretraži 🤺 Favoriti 🚱 🔂 🗧                  | 🍃 🗹 • 🔜 👯 🦓                                       |                                                |
| dresa 🛃 http://www.google.hr/                      |                                              |                                                   | 🕑 🛃 Idi 🛛 Links                                |
| Veb <u>Slike Karte Prevoditelj</u> Znalac <u>B</u> | logovi <u>Gmail</u> <u>Više</u> •            |                                                   | iGoogle   Povijest   Postavke •   Prijavite se |
|                                                    | Go                                           | Ogle                                              |                                                |
|                                                    | ettaedu.eu                                   |                                                   | Jezični elati                                  |
|                                                    | Google <mark>Google pret</mark><br>Pretraži: | <u>raživanje</u> ] Prati me sreća<br>tskom jeziku |                                                |
|                                                    | Promidžbeni program Sve                      | o Googleu Google.com in English                   |                                                |
|                                                    |                                              | © 2011                                            |                                                |
|                                                    |                                              |                                                   |                                                |
|                                                    |                                              |                                                   |                                                |
|                                                    |                                              |                                                   |                                                |
|                                                    |                                              |                                                   |                                                |
|                                                    |                                              |                                                   |                                                |
|                                                    |                                              |                                                   |                                                |
|                                                    |                                              |                                                   |                                                |
|                                                    |                                              |                                                   | ×                                              |

#### Internet explorer:

- Start » all programs » Internet explorer
- U tržilicu upisat ettaedu.eu

| ettaedu.eu |         |
|------------|---------|
|            |         |
|            | Googlet |

• Odabrati Google pretraživanje

#### 2. Korak: Odaberi AZOO Stručni skupovi

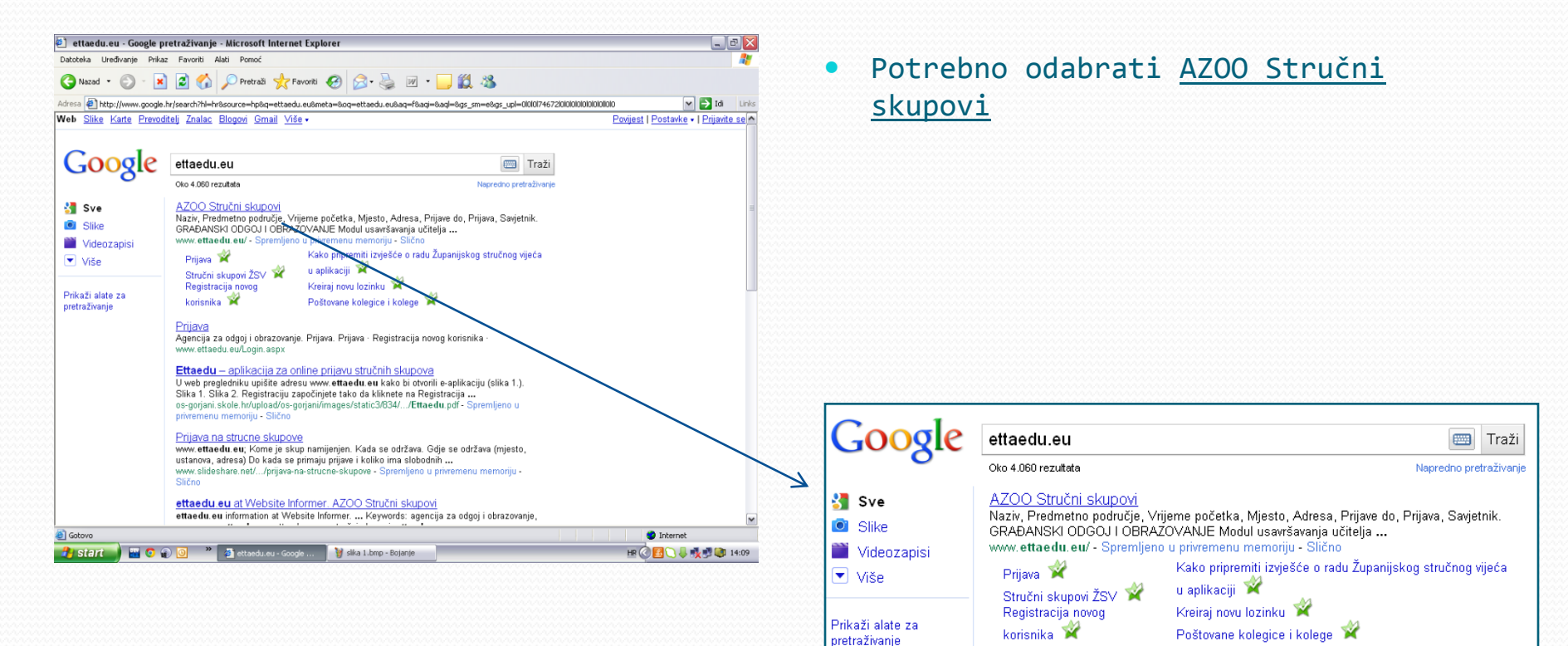

# 3. Korak: Odaberi Registracija novog korisnika

| 200 Strucin skupovi             | <ul> <li>Microsoft Internet Explorer</li> </ul>                           |                          |                             |               |                                                      |             | _ 0     |
|---------------------------------|---------------------------------------------------------------------------|--------------------------|-----------------------------|---------------|------------------------------------------------------|-------------|---------|
| teka Uređivanje Prikaz          | Favoriti Alati Pomoć                                                      |                          |                             |               |                                                      |             | 1       |
| Nazad • 📀 • 💌                   | 😰 🏠 🔎 Pretraži 🤺 Favoriti                                                 | 🥝 🍰 🗋 •                  | - 🔜 🛍 🦄                     |               |                                                      |             |         |
| a 🖨 http://www.ettaedu          | .eu/                                                                      |                          |                             |               |                                                      | - E         | Idi I   |
|                                 |                                                                           |                          |                             |               |                                                      |             |         |
|                                 |                                                                           |                          |                             |               |                                                      |             |         |
|                                 |                                                                           |                          |                             |               |                                                      |             |         |
| gencija za odgoj i obrazo       | wanie                                                                     |                          |                             |               |                                                      |             |         |
| lucation and Teacher Tr         | aining Agency                                                             |                          |                             |               |                                                      |             |         |
| Prijava                         | Stručni skupovi                                                           |                          |                             |               |                                                      |             |         |
| Registracija novog<br>korisnika |                                                                           |                          | Vriieme                     |               |                                                      |             |         |
| Upute korisnicima               | Naziv                                                                     | Predmetno podrucje       | početka                     | Mjesto        | Adresa                                               | Prijave do  | Prijava |
| Stručni skupovi ŽSV             | Poučavanje djece i mladih s<br>autizmom: strukturiranje                   | Učenici s teškoćama u    | 14.10.2011                  | COOR          | Hercegovačka bb.                                     |             |         |
| Najčešća pitanja                | individualiziranog programa<br>poučavanja uz vizualno-okolinsku           | razvoju                  | u 09:30 sati                | sunce         | Koprivnica                                           | 13.10.2011. | 61/65   |
|                                 | podrsku (dvodnevni stručni skup)<br>HRVATSKI JEZIK - stručni skup za      |                          |                             |               | Osnovna škola bana                                   |             |         |
|                                 | voditelje ŽSV-a Zadarske, Šibensko-<br>kninske, Splitsko-dalmatinske i    | Hrvatski jezik           | 14.10.2011.<br>u 11:00 sati | Trogir        | Petra Berislavića, Trogir,<br>Obala bana Berislavića | 01.10.2011. | 16/16   |
|                                 | Dubrovačko-neretvanske županije                                           |                          |                             |               | 16                                                   |             |         |
|                                 | Projekt RALF, Prakticni modul :<br>Promatranje i vrednovanje nastave /    | Strani iezik - niemački  | 15.10.2011.                 | Rijeka        | Osnovna škola Zamet,                                 | 13.10.2011. | 8/14    |
|                                 | Praxismodul : Unterrichtsbeobachtung<br>und -auswertung I.)               |                          | u 09:00 sati                |               | Boze Vidasa 12, Rijeka                               |             |         |
|                                 | Integrativna supervizija                                                  | Integrativna supervizija | 17.10.2011.<br>u 12:00 sati | OŠ Josipovac  | Osječka 77/a                                         | 16.10.2011. | 19/2    |
|                                 | Učenik s oštećenjem vida u redovitoj                                      | Učenici s teškoćama u    | 17.10.2011.                 | Graditeljska  | ð                                                    |             | 10/00   |
|                                 | Graditeljske škole                                                        | razvoju                  | u 12:00 sati                | škola Čakovec | sportska 1                                           | 13.10.2011. | 13/30   |
|                                 | Kvalitetno uvođenje odgojitelja<br>pripravnika u samostalan odgojno-      | Predškolski odgoj i      | 18.10.2011.                 | DV Malešnica  | A. T. Mirnare 34-objekt                              | 11.10.2011. | 60 / 60 |
|                                 | obrazovni rad                                                             | obrazovanje              | u 10:00 sab                 |               | Cesariceva, Zagreb                                   |             |         |
|                                 | Akcijska istrazivanja u funkciji<br>profesionalnog razvoja učitelja (skup |                          | 10 10 2011                  |               | OŠ Dobrižo Cororián                                  |             |         |
|                                 | županijskih stručnih vijeća učitelja                                      | Razredna nastava         | u 10:00 sati                | Požega        | Požega, Slavonska 8                                  | 04.10.2011. | 24 / 25 |
|                                 | Mirele Skelac)                                                            |                          |                             |               |                                                      |             |         |
|                                 |                                                                           |                          |                             |               |                                                      |             | i i     |
|                                 |                                                                           |                          |                             |               |                                                      |             |         |

 Iz izbornika s lijeve strane odabrati <u>Registracija novog</u> <u>korisnika</u>

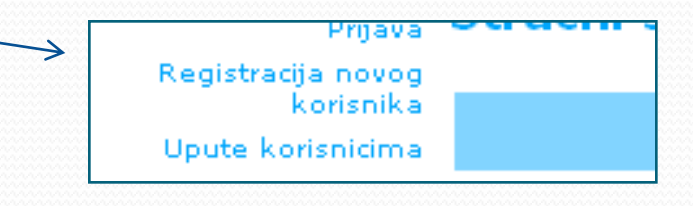

## • <u>Pažnja !!!!</u>

- Korisničko ime: mora se satojati od imena i prezimena (npr.: petarperic, petar.peric, PetarPeric, petarPeric, itd...). Za već postojeće registrirane korisnike nije potrebno mijenjati Korisnička imena. Ukoliko aplikacija ne dozvoljava upis korisničkog imena koje se sastoji od imena i prezimena potrebno je naći odgovarajuću kombinaciju imena i prezimena koja će se koristiti kao korisničko ime. Time se povećava sigurnost danih podataka te da aplikacija automatski ne mijenja korsnička imena ukoliko su ona jednostavna. Nikako nije poželjno upistai kao korisničko ime samo ime (npr.: petar, Petar, itd...)
- <u>Lozinka</u>: mora se sastojati od najmanje 5 znakova, mora sadržavati kombinaciju brojki i slova te velika i mala slova. Jednostavne lozinke (npr.: 1234, peric, 12345, itd...) će aplikacija također zamijeniti za složenije.
- <u>E-mail:</u> ukoliko korisnik koristi CARNet-ov e-mail (npr.: petar.peric@skole.hr, <u>xxxxx@skole.hr</u>), bilo bi poželjno upisati taj mail kao kontakt na koji će korisnik dobivati obavijesti vezane uz ettaedu.eu aplikaciju (npr.: kad će zatražiti novu lozinku), a ako nema, bit će dovoljan i privatan e-mail.

#### • <u>CARNet-ove indetifikacije (aaiedu elektronički indetitet) nisu vezane za prijave</u> <u>na stručne skupove</u>

#### Otvara se dijaloški okvir Registracija

| AZOO Struční skupovi - Microsoft Internet Explorer           |                      |
|--------------------------------------------------------------|----------------------|
| atoteka Uređivanje Prikaz Favoriti Alati Pomoć               | A                    |
| Nazad • 🕥 - 💌 🗟 🏠 🔎 Pretraði 📌 Favoriti 🤣 🍰 🎍 🕖 •            | 邕 卷                  |
| esa 🕘 http://www.ettaedu.eu/Registracija.aspx                | 💌 🏓 Idi 🛛 Li         |
|                                                              |                      |
| 44                                                           |                      |
| 110                                                          |                      |
| Agencija za odgoj i obrazovanje                              |                      |
| Education and Teacher Training Agency                        |                      |
| Prijava Registracija                                         |                      |
| Registracija novog<br>korisnika Registracija novog korisnika |                      |
| Upute korisnicima Korisničko ime:                            |                      |
| Stručni skupovi<br>Lozinka:                                  |                      |
| Najčešća pitanja Potvrda lozinke:                            |                      |
| E-mail:                                                      |                      |
|                                                              |                      |
| Registriraj se                                               |                      |
|                                                              |                      |
|                                                              |                      |
|                                                              |                      |
|                                                              |                      |
|                                                              |                      |
|                                                              |                      |
|                                                              |                      |
|                                                              |                      |
|                                                              |                      |
|                                                              |                      |
|                                                              | >                    |
| http://www.ettaedu.eu/Registracija.aspx                      | Internet             |
|                                                              | 14700 Stručni dopovi |

• <u>Registracija:</u>

#### Potrebno unjeti:

- 1. Korisničko ime
- 2. Lozinku
- 3. Ponovi lozinku
- 4. E-mail

| Prijava                                                     | Registracij                     | а         |
|-------------------------------------------------------------|---------------------------------|-----------|
| Registracija novog<br>korisnika                             | Registracija novog              | korisnika |
| Upute korisnicima<br>Stručni skupovi<br>Stručni skupovi ŽSV | Korisničko ime: [<br>Lozinka: [ |           |
| Najčešća pitanja                                            | Potvrda lozinke: [<br>E-mail: [ |           |

## 5. Korak: Registracija

\_\_\_\_\_

| iucation and reacher i                                                                                                    | ammig agency                                                                                                    | • Poti | rbno odabrati <u>Registriraj se</u>         |
|----------------------------------------------------------------------------------------------------|----------------------------------------------------------------------------------------------------|--------|---------------------------------------------|
| Prijava                                                                                                    | Registracija                                                                                                    |        |                                             |
| Prijava<br>Registracija novog<br>korisnika<br>Upute korisnicima<br>Stručni skupovi<br>Stručni skupovi ŽSV<br>Najčešća pitanja | Registracija novog korisnika<br>Korisničko ime: test<br>Lozinka: ••••••<br>Potvrda lozinke: •••••<br>E-mail: mail000@gmail.com<br>Registriraj se |        | E-mail: mail000@gmail.com<br>Registriraj se |
|                                                                                                    |                                                                                                    |        |                                             |

#### Potrebno nastaviti registraciju

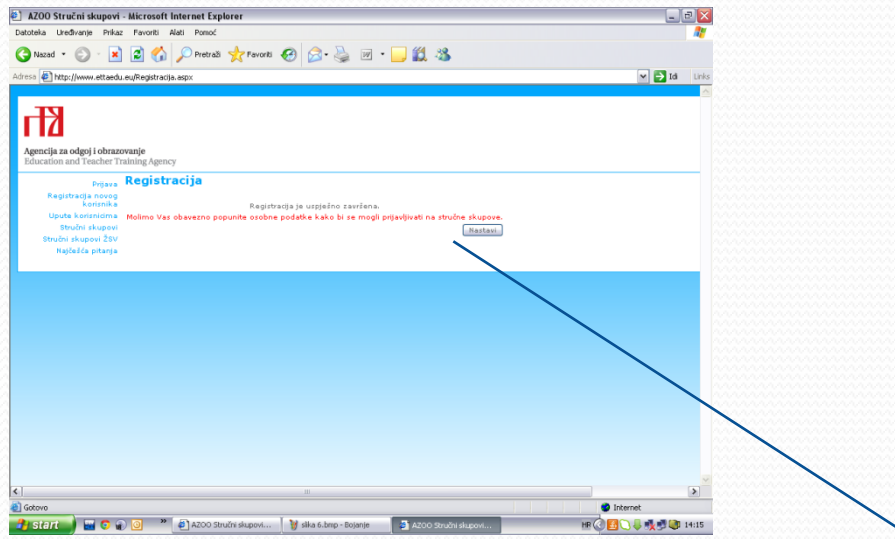

 Nakon što je registracija uspješno završena, <u>obavezno je odabrati</u> <u>nastavi</u>

| ijava         | Registracija                                                                                   |
|---------------|------------------------------------------------------------------------------------------------|
| ovog<br>:nika | Registracija je uspješno završena.                                                             |
| cima          | Molimo Vas obavezno popunite osobne podatke kako bi se mogli prijavljivati na stručne skupove. |
| ipovi         | Nastavi                                                                                        |
| žsv           |                                                                                                |
| tanja         |                                                                                                |

7. Korak:
Potrebno nastaviti registraciju

 Kako bi registraciju u potpunosti završili

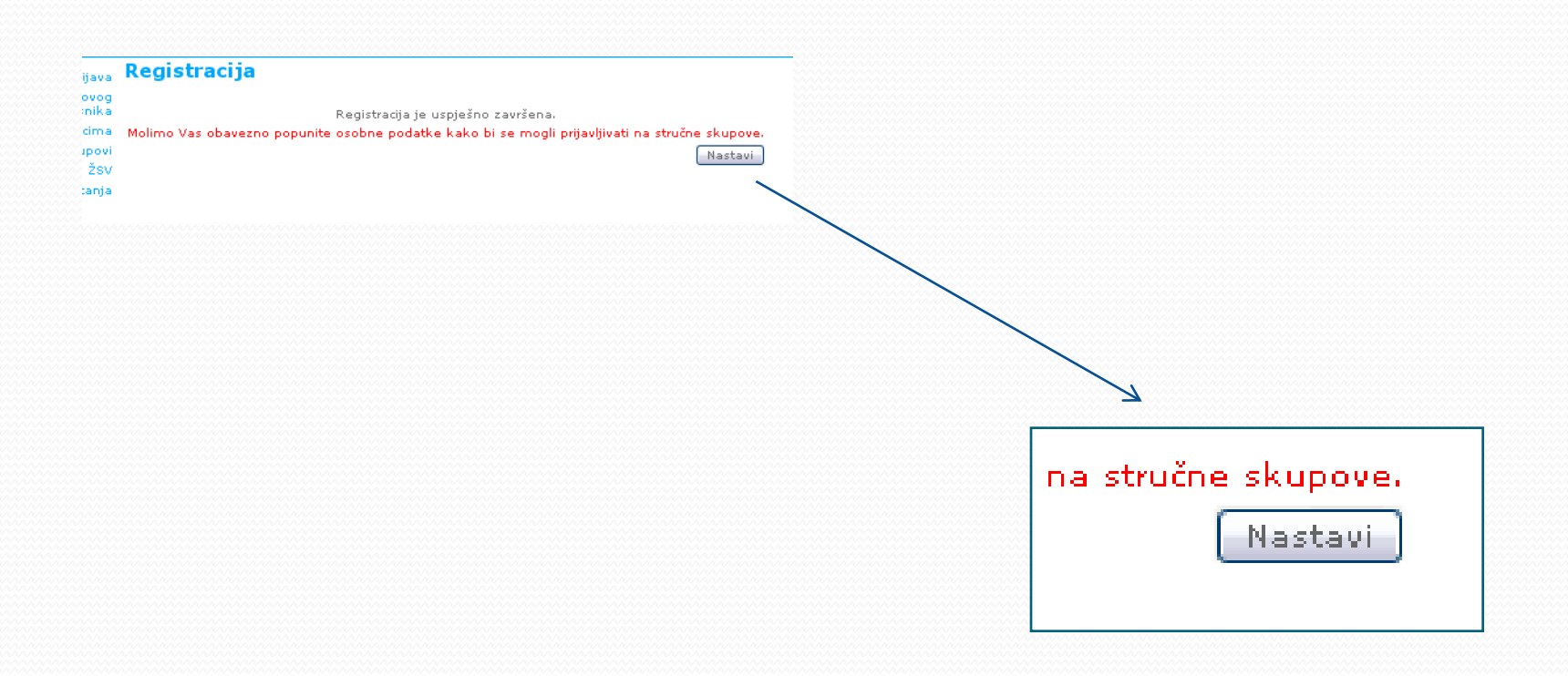

# <u>Pažnja !!!!</u>

•<u>Ovaj korak je obavezan.</u> Svaki korisnik mora unijeti ostale podatke i dovršiti registraciju, jer u aplikaciji organizator ŽSV-a i stručnih skupova postavlja ograničenja po kojima se korisnici registriraju na određene aktive ukoliko u Vašem profilu (korisničkom računu) ne postoji ime, prezime, županija, ustanova, stručni profil, aplikacija automatski ograničava takve prijave jer se ne zna o kojem korisniku se radi. Nećete biti u mogućnosti prijaviti se na organizirane skupove te time ne možete dobiti određene potvrde.

<u>Nikako se nije dopušteno više puta registrirati kao novi korisnik</u> <u>u aplikaciji te se prijavljivati na aktive s različitim</u> <u>korisničkim računima. Posljedica: uvidom u aplikaciju ne može se</u> <u>po korisničkim računima zaključiti da je ista osoba bila na tim</u> <u>skupovima.</u>

### Potrebno nastaviti registraciju

| AZOO Stručni skupovi - Microsoft Internet Explorer                                                              |                                                            |
|----------------------------------------------------------------------------------------------------|------------------------------------------------------------|
| Datoteka Uređivanje Prikaz Pavoriti Alati Pomoć                                                                 |                                                            |
| 💭 Ġ Nazad 🔹 🌍 🗧 📓 🚯 🔎 Pretraš 👷 Favoriti 🤣 🍰 🐷 🗉 🕞 🏭 🕉                                                          |                                                            |
| Adress 🛃 http://www.ettaedu.eu/Korisnici/OsobnPodisi.aspx                                                       |                                                            |
| 2                                                                                                    |                                                            |
|                                                                                                    |                                                            |
|                                                                                                    |                                                            |
| Agencia za odgoj i obrizovanje<br>Education and Teacher Training Agency                                         |                                                            |
| Registracija novog Osobni podaci                                                                                |                                                            |
| Upute korisničko test                                                                                           | Primier isnravno unesenih nodataka                         |
| Stručni skupovi žSV E-mail probnimail000@gmail.com                                                              | i i i i i i i i i i i i i i i i i i i                      |
| Osobni podeci Ime test                                                                                          |                                                            |
| Najčešća pitanja Prezime test                                                                                   |                                                            |
| Agencija za odgoj i obrazovanje                                                                                 |                                                            |
| Agendja za odgoj i obrazovanje - Zagreb - Zagreb                                                                |                                                            |
| profil Saujetnik 💌                                                                                              |                                                            |
| Za potvrdu osobnih podataka kliknite na Spremi.                                                                 |                                                            |
| Anna Promjena lozinke                                                                                           |                                                            |
| () Spremi.                                                                                                    |                                                            |
| *Osobni podaci će se koristiti isključivo za prilavljivanje na stručne skupove Agencije za odgol i obrazovanje. |                                                            |
|                                                                                                    |                                                            |
|                                                                                                    |                                                            |
|                                                                                                    |                                                            |
| a internet                                                                                                    |                                                            |
| 🖄 🛃 Start 🚽 🖬 💿 🌒 🥘 🤎 🗿 Azoo Stručni skupovi 🛛 🦉 ska 8. brup - Bojanje 🛛 📑 Azoo Stručni skupovi 🛛 MR 🔆 🖪 🔾 😓 1  | 🕼 🕬 🚥 🛛 Osobni podaci                                      |
|                                                                                                    |                                                            |
|                                                                                                    | Karispička                                                 |
|                                                                                                    | ime test                                                   |
|                                                                                                    | E-mail probnimai000@gmail.com                              |
|                                                                                                    | Ime test                                                   |
|                                                                                                    | Prezime test                                               |
|                                                                                                    | Županija Grad Zagreb                                       |
|                                                                                                    | Agencija za odgoj i obrazovanje 💌                          |
|                                                                                                    | Ustanova Agencija za odgoj i obrazovanje - Zagreb - Zagreb |
|                                                                                                    | Stručni Savjetnik 💌                                        |
|                                                                                                    | Status                                                     |
|                                                                                                    | Za potvrdu osobnih podataka kliknite na Spremi.            |
|                                                                                                    | Bromien a loginka                                          |
|                                                                                                    | anananana cikangene menine<br>anananan                     |

### Potrebno nastaviti registraciju

| AZOO Struční skupovi - Microsoft Internet Explorer                                                                                                    |                      |
|----------------------------------------------------------------------------------------------------|----------------------|
| ) Nazad + 🐑 - 🖹 📓 🏠 💭 Pretrais 👷 Favorati 🤣 📿 - 🛬 🔟 + 🦲 🏭 35                                                                                                    |                      |
| ess 🛃 http://www.etteedu.eu/Korisrio/DochPoded.espx 🔍 🕑 1d Links                                                                                                    |                      |
|                                                                                                    | • OBAVEZNO !!!       |
| Registration and returns i taming agency<br>Registration and the second second s |                      |
| Ugoda Senterioriana Kontenidia Katalana Katalanaa Katalana Katalana Katalana Katalana Katalana Katalana Katalana Katalana Katalana Katalana Katalana Katalana Katalana Katalana Katalana Katalana Katalana Katalana Katalana Katalana Katalana Katalana Katalana Katalana Katalana Katalana Katalana Katalana Katalana Katalana Katal                                                                                                    | • Odaberi Spremi     |
| Intellisión patega         Textme         text           Zopanoja         Ganda Zagonáb         M           Johanoja         Aganoja za odpoj i obszavatnje         M           Johanoja         Aganoja za odpoj i obszavatnje         M           Struch         Kazimana ku         M                                                                                                    |                      |
| profil Concerning Concerning Conc  |                      |
| Promjana lotiska                                                                                                    |                      |
| *Orobni podeci će se koństki skljutura za prijavljivanje na stručne skupove Agencije za odgoj i obrazovanje.                                                                                                    |                      |
|                                                                                                    | orofil Savjeth       |
|                                                                                                    | Status               |
|                                                                                                    |                      |
|                                                                                                    |                      |
|                                                                                                    | Promjena lozinke     |
|                                                                                                    | Spremi               |
|                                                                                                    | *Osobni podaci će se |
|                                                                                                    |                      |
|                                                                                                    |                      |

#### Potrebno nastaviti registraciju

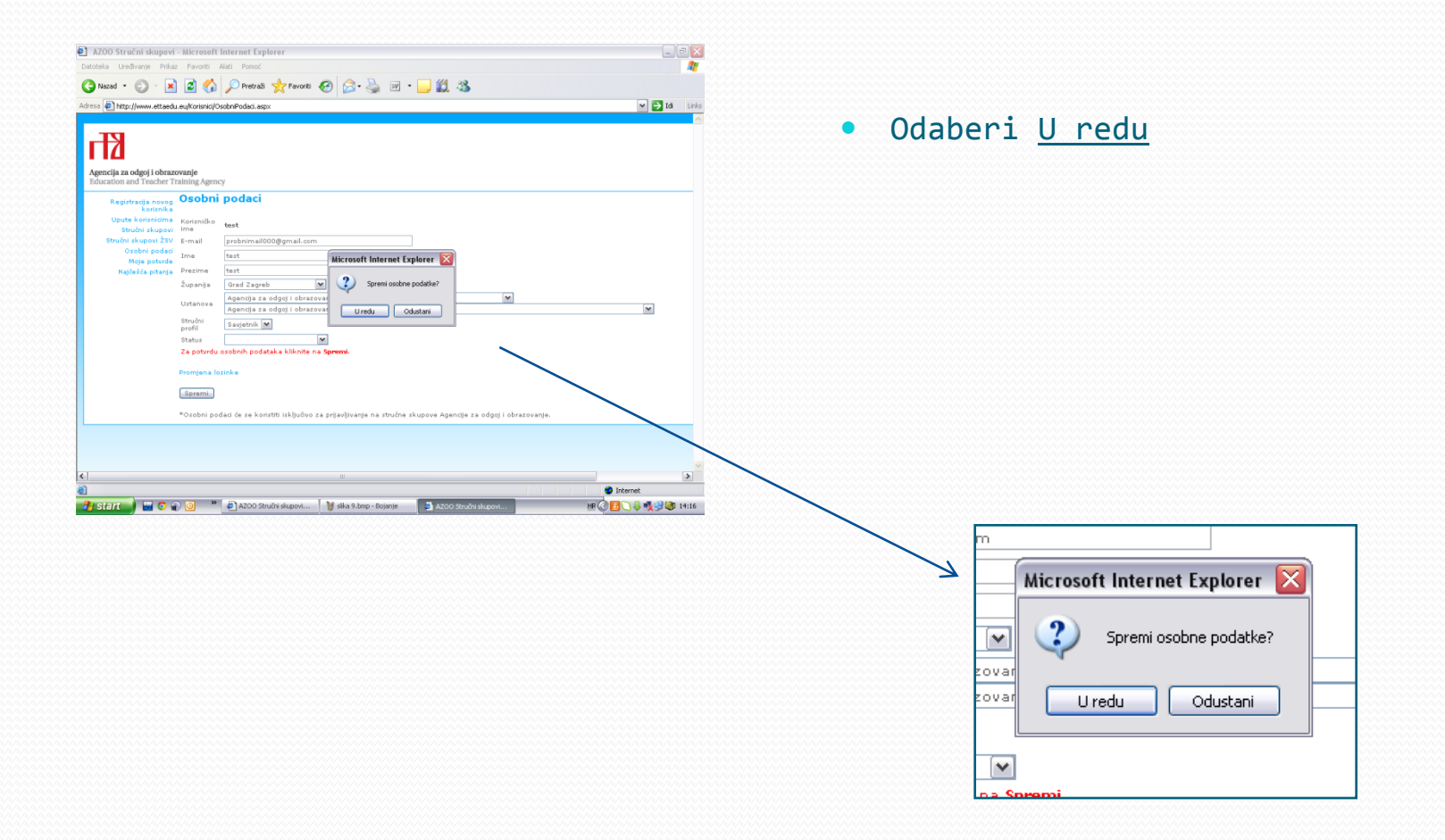

11. Korak: Registracija je dovršena

![](_page_12_Picture_1.jpeg)